# Sx500 Series Stackable Switch에서 모든 멀티캐 스트 전달 구성

#### 목표

멀티캐스트 전달을 통해 라우터는 멀티캐스트 디바이스가 수신하는 네트워크로 멀티캐스트 트래픽을 전달할 수 있습니다.노드가 수신하지 않는 네트워크로 멀티캐스트 트래픽의 전달을 차단합니다.이 페이지에는 특정 VLAN에서 멀티캐스트 스트림을 가져오도록 구성된 포트 및 /또는 LAG의 컨피그레이션이 표시됩니다.이 기능이 비활성화되면 스위치의 포트에 대한 멀티 캐스트 트래픽이 플러딩됩니다.

이 문서에서는 Sx500 Series Stackable Switch에서 모든 멀티캐스트 전달 구성의 단계에 대해 설명합니다.

### 적용 가능한 디바이스

·SX500 Series Stackable Switch

#### 소프트웨어 버전

•1.3.0.62

## 모든 멀티캐스트 전달 구성

1단계. 웹 구성 유틸리티에 로그인하고 Multicast(멀티캐스트) > Forward All(모두 전달)을 선택합니다.Forward All 페이지가 열립니다.

| Filter: VL | to <b>1</b> AND Interface Type equals to |            |            |            |            |         | Port       | Go      |         |            |         |     |
|------------|------------------------------------------|------------|------------|------------|------------|---------|------------|---------|---------|------------|---------|-----|
| Port       | FE1                                      | FE2        | FE3        | FE4        | FE5        | FE6     | FE7        | FE8     | FE9     | FE10       | FE11    | FE1 |
| Static     | $\odot$                                  | 0          | 0          | $\odot$    | 0          | $\odot$ | $\odot$    | $\odot$ | 0       | O          | 0       | 0   |
| Forbidden  | $\odot$                                  | $\bigcirc$ | $\bigcirc$ | $\bigcirc$ | $\bigcirc$ | $\odot$ | $\odot$    | $\odot$ | $\odot$ | $\bigcirc$ | $\odot$ | 0   |
| None       | ۲                                        | ۲          | ۲          | ۲          | ۲          | ۲       | ۲          | ۲       | ۲       | ۲          | ۲       | ۲   |
| Port       | FE25                                     | FE26       | FE27       | FE28       | FE29       | FE30    | FE31       | FE32    | FE33    | FE34       | FE35    | FE3 |
| Static     | 0                                        | O          | $\bigcirc$ | $\odot$    | $\odot$    | $\odot$ | $\bigcirc$ | $\odot$ | 0       | $\odot$    | 0       | 0   |
| Forbidden  | $\bigcirc$                               | $\odot$    | $\odot$    | $\bigcirc$ | $\bigcirc$ | $\odot$ | $\odot$    | $\odot$ | $\odot$ | $\bigcirc$ | 0       | 0   |
| None       | ۲                                        | ۲          | ۲          | ۲          | ۲          | ۲       | ۲          | ۲       | ۲       | ۲          | ۲       | ۲   |
| Port       | GE3                                      | GE4        |            |            |            |         |            |         |         |            |         |     |
| Static     | $\odot$                                  | $\odot$    |            |            |            |         |            |         |         |            |         |     |
| Forbidden  | $\odot$                                  | $\odot$    |            |            |            |         |            |         |         |            |         |     |
| None       | ۲                                        | ۲          |            |            |            |         |            |         |         |            |         |     |

2단계. VLAN ID 드롭다운 목록에서 필터링할 VLAN의 ID를 선택합니다.

**참고:**포트에 연결된 디바이스가 IGMP(Internet Group Management Protocol) 및/또는 MLD(Multicast Listener Discovery)를 지원하지 않는 경우 포트를 모두 전달하도록 수동으로 구성할 수 있습니다.IGMP 또는 MLD 메시지는 Forward All로 정의된 포트로 전달되지 않습니 다.컨피그레이션은 선택한 VLAN의 멤버인 포트에만 적용됩니다.

| Inte    | rface T    | vpe equ    | uals to    | Port of Unit 1/2 💌                   | Go   |
|---------|------------|------------|------------|--------------------------------------|------|
|         |            |            |            | Port of Unit 1/2                     |      |
| E5      | FE6        | FE7        | FE8        | Port of Unit 2/1                     | FE12 |
| $\odot$ | $\odot$    | 0          | 0          | Port of Unit 3/2<br>Port of Unit 4/1 | 0    |
| 0       | $\bigcirc$ | $\bigcirc$ | $\bigcirc$ | LAG                                  | 0    |

3단계. Interface Type 드롭다운 목록에서 필터링할 인터페이스 유형을 선택합니다.

·Port — 스위치의 개별 포트를 나타냅니다.

·LAG — 스위치의 LAG(Link Aggregation Group)를 나타냅니다.LAG는 포트 집합으로 구성 됩니다.Forward All multicast if configured as LAG(LAG로 구성된 경우 모든 멀티캐스트 착 신 전환)는 LAG 내의 모든 포트를 구성합니다.

| Filter: VL | VLAN ID equals to 1 AND Interface Type equals to |            |            |         |         |            |            |            | Port of Unit 2/1 🗨 Go |         |            |            |         |         |
|------------|--------------------------------------------------|------------|------------|---------|---------|------------|------------|------------|-----------------------|---------|------------|------------|---------|---------|
| Port       | GE1                                              | GE2        | GE3        | GE4     | GE5     | GE6        | GE7        | GE8        | GE9                   | GE10    | GE11       | GE12       | GE13    | GE14    |
| Static     | $\bigcirc$                                       | $\bigcirc$ | $\bigcirc$ | $\odot$ | $\odot$ | $\odot$    | $\bigcirc$ | $\bigcirc$ | $\odot$               | $\odot$ | $\odot$    | $\bigcirc$ | $\odot$ | $\odot$ |
| Forbidden  | $\odot$                                          | $\bigcirc$ | $\bigcirc$ | $\odot$ | $\odot$ | $\bigcirc$ | $\odot$    | $\bigcirc$ | $\odot$               | $\odot$ | $\bigcirc$ | $\bigcirc$ | $\odot$ | $\odot$ |
| None       | ۲                                                | ۲          | ۲          | ۲       | ۲       | ۲          | ۲          | ۲          | ۲                     | ۲       | ۲          | ۲          | ۲       | ۲       |
| Port       | GE27                                             | GE28       |            |         |         |            |            |            |                       |         |            |            |         |         |
| Static     | $\odot$                                          | $\odot$    |            |         |         |            |            |            |                       |         |            |            |         |         |
| Forbidden  | $\odot$                                          | $\odot$    |            |         |         |            |            |            |                       |         |            |            |         |         |
| None       | ۲                                                | ۲          |            |         |         |            |            |            |                       |         |            |            |         |         |

4단계. 포트/LAG의 상태를 표시하는 Go를 클릭합니다.

5단계. 적절한 라디오 버튼을 클릭하여 각 포트/LAG를 정의합니다.선택 가능한 옵션은 다음 과 같습니다. ·정적 — 포트에서 모든 멀티캐스트 프레임을 수신합니다.

·금지됨 - IGMP/MLD 스누핑이 포트를 멀티캐스트 그룹의 일부로 지정했더라도 포트에서 멀 티캐스트 프레임을 수신할 수 없습니다.

·없음 — 포트가 현재 모든 포트 전달 상태가 아닙니다.

6단계. Apply(**적용**)를 클릭하여 실행 중인 컨피그레이션 파일을 업데이트합니다.

이 문서와 관련된 비디오 보기...

<u>여기를 클릭하여 Cisco의 다른 기술 대화를 확인하십시오.</u>